# Инструкция по работе с Сайтом (Документация)

#### 1. Общие положения

Настоящая инструкция определяет правила и порядок регистрации для использования блока «Документация» Сайта. Использование блока «Документация» предполагает возможность просмотра и выгрузки электронных копий действующих подлинников оговоренных эксплуатационных документов для вертолетов.

## 2. Регистрация

## 2.1. Первичная регистрация

Для первичной регистрации на сайте перейдите по ссылке «*Регистрация*» (см. рис.1) на главной странице Сайта - <u>https://www.hsc-copter.com</u>.

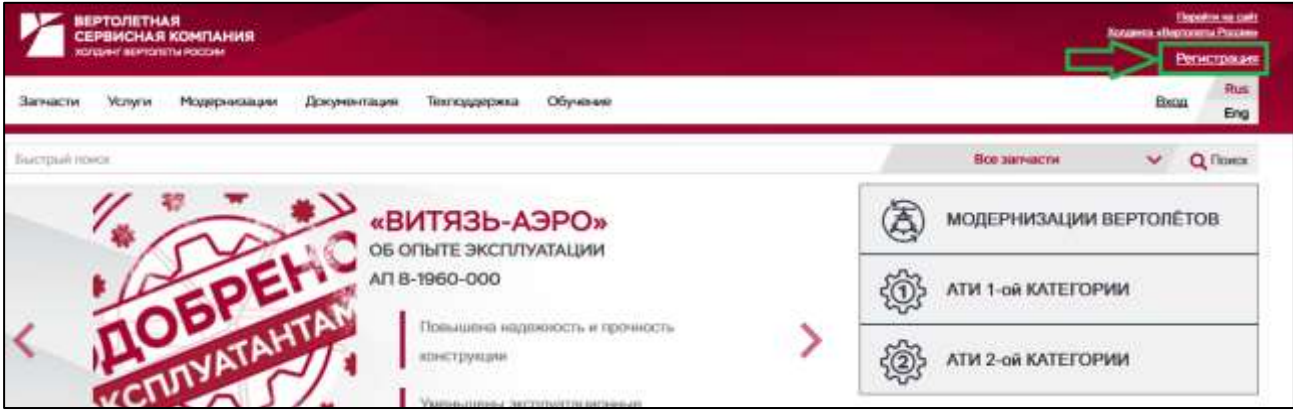

Рисунок 1 – Главная страница сайта

Заполните поля регистрационной формы (см. рис.2). Поля формы, отмеченные значком «\*» обязательны для заполнения. Ознакомьтесь с «Пользовательским соглашением» перейдя по активной ссылке, и установите отметку о согласии с приведенными в соглашении условиями.

|                                                             |                                       |                                                  |                                        | Distantia international distant | and Planets |
|-------------------------------------------------------------|---------------------------------------|--------------------------------------------------|----------------------------------------|---------------------------------|-------------|
| REPAIRS REPAIRS ADDRESS                                     |                                       |                                                  |                                        | ten                             | страния     |
| мто тоне маденнации докумол                                 | гация Техноддержка Обученние          |                                                  |                                        | linaa                           | Bas-<br>Eng |
| Регистрация                                                 |                                       |                                                  |                                        |                                 |             |
| Поли отменение и и негонатах обясклописькие д               | duan interchanterpeter                |                                                  |                                        |                                 |             |
| Mare *                                                      | Отчество                              |                                                  | <b>OUNTINN</b>                         |                                 |             |
| Адрос знактранный понты *                                   | Клитактный телефон                    | Донность                                         |                                        |                                 |             |
| Страна *                                                    | Нанитнование компании *               |                                                  |                                        |                                 |             |
| не отячдалено                                               |                                       |                                                  |                                        |                                 |             |
| Я согласен и принимаю условия Пользовитель                  | CHERT COLUMN AND AND A                |                                                  |                                        |                                 |             |
| Correspond to providence contrologiest Contractions (Plager | epeganee comence o Postorementates no | management of a first second of the other second | nee mana carrenze angross of antanan o | r rijesenans yrzaner Thosana    | 1104.49010  |
| Пандите свансты с картиная                                  |                                       |                                                  |                                        |                                 |             |
| hegEs (9                                                    |                                       |                                                  |                                        |                                 |             |
| Baseposen procepagen                                        |                                       |                                                  |                                        |                                 |             |

Рисунок 2 – Форма первичной регистрации

Введите символы с картинки в соответствующее поле. В случае невозможности распознавания приведенных символов, нажмите на сначок «часов». Убедитесь, что все поля регистрационной формы заполнены правильно и нажмите «Завершить регистрацию»

На адрес электронной почты, указанный при регистрации будет отправлено автоматически сформированное электронное письмо со ссылкой для подтверждения адреса электронной почты.

Перейдите по ссылке и в открывшейся форме задайте пароль, подтвердите его и введите символы с картинки в соответствующее поле. Будьте внимательны, заданный пароль будет использоваться для входа в личный кабинет, поэтому крайне не рекомендуется использовать простые комбинации цифр или букв.

#### 2.2. Регистрация в блоке «Документация»

Войдите на сайт, для чего перейдите по ссылке <u>https://www.hsc-copter.com</u>. Войдите в свою учетную запись, для чего нажмите «**Bxod**» (см. рис.1) на главной странице Сайта. Введите учетные данные:

- «логин», в виде адреса электронной почты, указанного при регистрации,

- «пароль» заданный при первичной регистрации.

Войдите в свой профиль, для чего нажмите кнопку «Личный кабинет» и в списке нажмите пункт «Профиль» (см.рис.3).

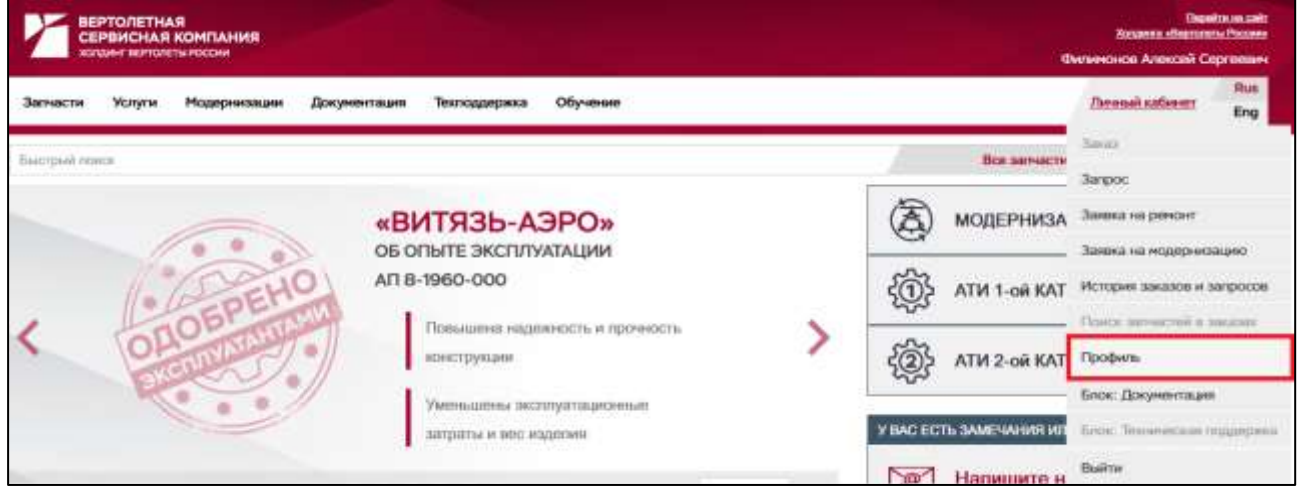

Рисунок 3 – Меню «Личного кабинета»

В открывшемся окне (см. рис.4) раздел «*Профиль*» содержит информацию, указанную при первичной регистрации.

Раздел «*Регистрационная карта*» содержит историю заявок.

| Доступ к функциональным блокан            |                                                                                                    |
|-------------------------------------------|----------------------------------------------------------------------------------------------------|
| Унтрыт-назды"                             |                                                                                                    |
| Запрос доступа к системе Интернет-матазии | Функциональный блок «Интернет-магазени» позвроятиет пользователных формикроваль заказы и запросы на поставку авиацискиес-технического имущества,<br>оформетать закван на выполняение медериновации и ремонта вертолетной техники.                     |
|                                           | Доступ рекомпирация для ненедваров завучия АТИ, полочносних спорядлестов и мнаницеов напарнально-палочносного обеспечения ворпологный панание                                                                                                    |
| е Талиниция поддаржкан                    |                                                                                                    |
| Запрос достуга к системе Телиничская      | Функциональный блок «Текничиская поддержа» - ТеМПО позволяет попьзовалетие оператиено создаваль обращиния по экоптуатации вертолетной техники,<br>модержизоции воздушных судов, и корректировых, дополнении или розьконения техничиской документации. |
|                                           | Доступ ракомандован для такачасави спициалистов и можноров материольно-такачаского обяствляния вертолетной такавия.                                                                                                    |
| effexyeemmagers                           |                                                                                                    |
| Запрос доступа к систане Документиция     | Функахныхый блок «Документация» пользоватили получать доступ в контрольным электронным эксплуттационным документам керполитной<br>техника:                                                                                                    |
|                                           | Доступ ракомондован сопузданным пананчисам отдалов, отдалов эксплуатацие, отдалов техничиского контраля и планово-диспотчерских отдалов<br>эксплуатерующих организаций и организаций по папанчискому обслуживание вертологисий посники.               |

Рисунок 4 – Страница «Профиль»

Раздел «Доступ к функциональным блокам» содержит ссылки, на оформление запросов на доступ к соответствующим сервисам Сайта:

- Интернет-магазин;
- Техническая поддержка;
- Документация. Для получения доступа к данному блоку нажмите кнопку «Запрос доступа к системе Документация».

Заполните поля формы запроса доступа к блоку «Документация» (см. рис.5). Заполните поля формы, отмеченные значком «\*», установите отметку о согласии с пользовательским соглашением и нажмите кнопку «Отправить на регистрацию компании».

| Mes* Otectao                                |                                | Орноство                            | Operation *                                                                                              |  |
|---------------------------------------------|--------------------------------|-------------------------------------|----------------------------------------------------------------------------------------------------|--|
| Bargarra nees                               |                                | Baggero ottennes                    | Bangarran (passarrang                                                                                    |  |
| Адрес энепрониой лочни "Кантасный телефон " |                                | Канталлый телефон *                 | Haromore *                                                                                               |  |
| hts_ingenering@htsc-coptar.com +7 ()        |                                | 471                                 | Hauppvir, genieseurs.                                                                                    |  |
| Даный контания                              |                                |                                     |                                                                                                    |  |
| Наименование компании *                     |                                |                                     |                                                                                                    |  |
| Reggini manor conservation                  | 00000000                       |                                     |                                                                                                    |  |
| Страно * Юридический адрес контания *       |                                | Юридичиский адрес компания *        |                                                                                                    |  |
| НЕ ОПРЕДЕЛЕНО                               | ~                              | Bergara spage essail appri sine man |                                                                                                    |  |
| Требуеные гаранетры элект                   | ранкай докунента               | 1,944                               |                                                                                                    |  |
| Raux economientes *                         | Teres septiments *             |                                     | Лонгдузие немера нертолитов                                                                              |  |
| Ballepere esta accessenativ                 | projeknus unite influencie 🔥 🔥 |                                     | Banggerer immigramit sconopte                                                                            |  |
|                                             |                                |                                     | Research states admitteriated give annuances, a natural of ductions (departments anneary on mysoor-seven |  |
|                                             |                                |                                     |                                                                                                    |  |
| Я соптасён и принимае уста                  | жин Пользовательс              | CPD COCHALADHING                    | Оттранить на рагистрацио изаклании                                                                       |  |

Рисунок 5 – Форма запроса к блоку «Документация»

Заявка регистрируется, сохраняется в соответствующем разделе «Личного кабинета» и отправляется на проверку в подразделения АО «ВСК» в части: наличие Договора, предусматривающего доступ к Документации.

В случае наличия подписанного Договора Ваша учетная запись будет добавлена в систему безопасности www.hsc-copter.com раздел «Документация» с соответствующими правами. По факту успешной регистрации в системе, Вам на почту придет уведомление об исполнении Заявки и открытии доступа к блоку «Документация».